# Install and Configure the F5 Identity Provider (IdP) for Cisco Identity Service (IdS) to enable SSO

## Contents

Introduction Prerequisites Requirements Components Used Install Configure Security Assertion Markup Language (SAML) creation SAML Resources Webtops Virtual Policy Editor Service Provider (SP) Metadata Exchange Verify Troubleshoot Common Access Card (CAC) Authentication Failure Related Information

## Introduction

This document describes the configuration on the F5 BIG-IP Identity Provider (IdP) to enable Single Sign On (SSO).

#### **Cisco IdS Deployment Models**

#### **Product Deployment**

UCCX Co-resident
 PCCE Co-resident with CUIC (Cisco Unified Intelligence Center) and LD (Live Data)
 UCCE Co-resident with CUIC and LD for 2k deployments.
 Standalone for 4k and 12k deployments.

## Prerequisites

#### Requirements

Cisco recommends that you have knowledge of these topics:

 Cisco Unified Contact Center Express (UCCX) Release 11.6 or Cisco Unified Contact Center Enterprise Release 11.6 or Packaged Contact Center Enterprise (PCCE) Release 11.6 as applicable. **Note**: This document references the configuration with respect to the Cisco Identitify Service (IdS) and the Identity Provider (IdP). The document references UCCX in the screenshots and examples, however the configuration is similar with respect to the Cisco Identitify Service (UCCX/UCCE/PCCE) and the IdP.

#### **Components Used**

This document is not restricted to specific software and hardware versions.

The information in this document was created from the devices in a specific lab environment. All of the devices used in this document started with a cleared (default) configuration. If your network is live, ensure that you understand the potential impact of any command.

## Install

Big-IP is a packaged solution that has multiple features. Access Policy Manager (APM) which corelates to the Identity Provider service.

**Big-IP** as APM:

Version 13.0 Type Virtual Edition(OVA) IPs Two IPs in different subnets. One for the management IP and one for the IdP virtual server

Download the virtual edition image from Big-IP website and deploy the OVA to create a Virtual Machine (VM) that is pre-installed. Obtain the license and install with the basic requirements.

Note: For installation information, refer to **Big-IP Installation guide**.

## Configure

• Navigate to resource provisioning and enable Access Policy, set provisioning to Nominal

| Mai                                                                                                    | in Help About                           | System >> Resource Provisioning            |               |              |                |                    |                      |  |
|----------------------------------------------------------------------------------------------------|-----------------------------------------|--------------------------------------------|---------------|--------------|----------------|--------------------|----------------------|--|
| the state of the state of the s | Statistics Configuration License        |                                            |               |              |                |                    |                      |  |
|                                                                                                    | Apps                                    |                                            |               |              |                |                    |                      |  |
| e                                                                                                    |                                         | Current Resource Allocation                |               |              |                |                    |                      |  |
| <b>•</b> •                                                                                                    | rizaros                                 | CPU                                        | MGM1 IMM(88%) |              |                |                    |                      |  |
| 53 D                                                                                                    | NS                                      | Disk (97GB)                                | MGMT          |              |                |                    |                      |  |
| s s                                                                                                    | SL Orchestrator                         | Memory (3.8GB)                             | MGMT          | TMM          |                |                    | APM                  |  |
| e.e                                                                                                    |                                         | Module                                     |               | Provisioning | License Status | Required Disk (GB) | Required Memory (MB) |  |
| 000 0                                                                                                    | ocai framic                             | Management (MGMT)                          |               | Small \$     | N/A            | 0                  | 1070                 |  |
| 🗟 T                                                                                                    | raffic Intelligence                     | Carrier Grade NAT (CGNA                    | NT)           | Disabled \$  | No. Licensed   | 0                  | 0                    |  |
| 🥱 A                                                                                                    | cceleration                             | Local Traffic (LTM)                        |               | Nominal \$   | No. Licensed   | 0                  | 884                  |  |
| 10 A                                                                                                    | ccess                                   | Application Security (ASM)                 |               | None None    | Licensed       | 20                 | 1492                 |  |
|                                                                                                    | evice Management                        | Fraud Protection Service (FPS)             |               | None None    | N/A            | 12                 | 416                  |  |
| 0.                                                                                                    |                                         | Global Traffic (DNS)                       |               | None None    | Cicensed       | 0                  | 148                  |  |
|                                                                                                    | etwork                                  | Link Controller (LC)                       |               | None None    | Unlicensed     | 0                  | 148                  |  |
| [] • S                                                                                                    | ystem                                   | Access Policy (APM)                        |               | Nominal      | ticensed       | 12                 | 494                  |  |
|                                                                                                    | Configuration                           | Application Visibility and Reporting (AVR) |               | None         | ticensed       | 16                 | 576                  |  |
|                                                                                                    | File Management                         | Policy Enforcement (PEU)                   |               | None         | III Unlicensed | 16                 | 1223                 |  |
|                                                                                                    | Certificate Management                  | Policy Entertament (PEW)                   |               |              |                |                    | 1010                 |  |
|                                                                                                    | Disk Management Advanced Firewall (AFM) |                                            | None          | Licensed     | 16             | 1043               |                      |  |
|                                                                                                    | Software Management Application         |                                            | fanager (AAM) | None         | ticensed       | 32                 | 2050                 |  |
|                                                                                                    | License Secure Web Gateway (SWG)        |                                            | None          | E Unlicensed | 24             | 4096               |                      |  |
|                                                                                                    | Resource Provisioning                   |                                            | None          | No. Licensed | 0              | 748                |                      |  |
|                                                                                                    | Platform                                | Inclues Language Extensions (incluesLA)    |               | - N          | E. Helenard    | 26                 | 2048                 |  |
|                                                                                                    | High Availability                       | URLDB Minimal (URLDB)                      |               |              | E Unicensed    | 30                 | 2010                 |  |
|                                                                                                    | Archives 💿 >                            | DDOS Protection (DOS)                      |               | None         | E Unlicensed   | 20                 | 1650                 |  |
|                                                                                                    | Services                                | Revert Submit                              |               |              |                |                    |                      |  |

#### Create a new VLAN under Network -> VLANs

| R          | ONLINE (ACTIVE)     |             |                      |                                       |  |  |  |
|------------|---------------------|-------------|----------------------|---------------------------------------|--|--|--|
|            | -                   |             |                      |                                       |  |  |  |
| Mai        | in Help At          | out         | Network » VLANs : VL | AN List » external                    |  |  |  |
| 🐴 s        | tatistics           |             | Properties           | Layer 2 Static Forwarding Table       |  |  |  |
|            | Apps                |             |                      |                                       |  |  |  |
|            |                     |             | General Properties   |                                       |  |  |  |
| 🔁 w        | Vizards             |             | Name                 | external                              |  |  |  |
|            | au e                |             | Partition / Path     | Common                                |  |  |  |
| 00         | mo                  |             | Description          | 1                                     |  |  |  |
| 🔓 s        | SL Orchestrator     |             | Тад                  | 4093                                  |  |  |  |
| De La      | ocal Traffic        |             | Resources            |                                       |  |  |  |
| <b>1</b>   | raffic Intelligence |             |                      | Interface: 1.2 ¢<br>Tagging: Select ¢ |  |  |  |
|            | ccess               |             | Interfaces           | 1.1 (untagged)                        |  |  |  |
| <b>D</b>   | evice Management    |             |                      | Edit Delete                           |  |  |  |
| <u>_</u> N | letwork             |             |                      |                                       |  |  |  |
| Γ          | Interfaces          |             | Configuration: Dasic |                                       |  |  |  |
|            | Routes              | $(\cdot)$   | Source Check         |                                       |  |  |  |
|            | Self IPs            | (+)         | мто                  | 1500                                  |  |  |  |
|            | Packet Filters      |             | Auto Last Hop        | Default \$                            |  |  |  |
|            | Trunks              |             | sFlow                |                                       |  |  |  |
|            | Tunnels             |             | Polling Interval     | Default  Default Value: 10 seconds    |  |  |  |
|            | Route Domains       | $( \cdot )$ |                      |                                       |  |  |  |
|            | VLANs               | , i         | Sampling Rate        | Default 😜 Default Value: 2046 packets |  |  |  |
|            | Service Policies    | -           | Update Cancel Dele   | to                                    |  |  |  |
|            | Network Security    | -           |                      |                                       |  |  |  |
|            | Class of Papies     |             |                      |                                       |  |  |  |
|            | Class of Service    |             |                      |                                       |  |  |  |
|            | ARP                 | ,           |                      |                                       |  |  |  |
|            | IPSEC               | · ·         |                      |                                       |  |  |  |
|            | WCCP                | $\oplus$    |                      |                                       |  |  |  |
|            | DNS Resolvers       |             |                      |                                       |  |  |  |
|            | Rate Shaping        | •           |                      |                                       |  |  |  |
| 1 • S      | ystem               |             |                      |                                       |  |  |  |
|            |                     |             |                      |                                       |  |  |  |

## • Create a new entry for the IP which is used for the IdP under Network -> Self IPs

| Network | » Self IPs | <b>&gt;&gt;</b> | 10.78.93.61 |
|---------|------------|-----------------|-------------|
|         |            |                 |             |

🚓 🗸 Properties

#### Configuration

| Name                 | 10.78.93.61                                                                                    |
|----------------------|------------------------------------------------------------------------------------------------|
| Partition / Path     | Common                                                                                         |
| IP Address           | 10.78.93.61                                                                                    |
| Netmask              | 255.255.255.0                                                                                  |
| VLAN / Tunnel        | external 🜲                                                                                     |
| Port Lockdown        | Allow Default                                                                                  |
| Traffic Group        | Inherit traffic group from current partition / path<br>traffic-group-local-only (non-floating) |
| Service Policy       | None ¢                                                                                         |
| Update Cancel Delete |                                                                                                |

Create a profile under Access -> Profile/Policies -> Access profiles

| General Properties |                  |  |  |
|--------------------|------------------|--|--|
| Name               | profileLDAP      |  |  |
| Partition / Path   | Common           |  |  |
| Parent Profile     | access           |  |  |
| Profile Type       | All              |  |  |
| Profile Scope      | Virtual Server ¢ |  |  |

| attings                                   |     |         |  |
|-------------------------------------------|-----|---------|--|
| Inactivity Timeout                        | 30  | seconds |  |
| Access Policy Timeout                     | 30  | seconds |  |
| Maximum Session Timeout                   | 30  | seconds |  |
| Minimum Authentication Failure<br>Delay   | 2   | seconds |  |
| Maximum Authentication Failure<br>Delay   | 5   | seconds |  |
| Max Concurrent Users                      | 5   |         |  |
| Max Sessions Per User                     | 2   |         |  |
| Max In Progress Sessions Per<br>Client IP | 128 |         |  |
| Restrict to Single Client IP              | •   |         |  |
| Use HTTP Status 503 for Error<br>Pages    |     |         |  |

#### Configurations

| Logout URI Include         | URI Add Edit Delete |
|----------------------------|---------------------|
| Logout URI Timeout         | 5 seconds           |
| Microsoft Exchange         | None \$             |
| User Identification Method | (HTTP \$            |
| OAuth Profile              | None ¢              |
|                            |                     |

#### Language Settings

| Additional Languages | Afar (aa)          |    |                               |   |
|----------------------|--------------------|----|-------------------------------|---|
|                      | Accepted Languages |    | Factory BuiltIn Languages     |   |
|                      | English (en)       | 1  | Japanese (ja)                 | ] |
|                      |                    |    | Chinese (Simplified) (zh-cn)  |   |
|                      |                    |    | Chinese (Traditional) (zh-tw) |   |
|                      |                    |    | Korean (ko)                   |   |
| Languages            |                    | << | Spanish (es)                  |   |
|                      |                    |    | French (fr)                   |   |

Create a virtual server

| General Properties               |                                                                                                    |
|----------------------------------|----------------------------------------------------------------------------------------------------|
| Name                             | ldp_Test                                                                                                    |
| Partition / Path                 | Common                                                                                                    |
| Description                      |                                                                                                    |
| Туре                             | Standard                                                                                                    |
| Source Address                   | 0.0.0/0                                                                                                    |
| Destination Address/Mask         | 10.78.93.62                                                                                                    |
| Service Port                     | 443 HTTPS \$                                                                                                    |
| Notify Status to Virtual Address |                                                                                                    |
| Availability                     | Unknown (Enabled) - The children pool member(s) either don't have service checking enabled, or service check results are not available yet |
| Syncookie Status                 | Off                                                                                                    |
| State                            | Enabled \$                                                                                                    |
| Configuration: Basic \$          |                                                                                                    |

| SSL Profile (Client)                         | Selected     Available       /Common     <              |
|----------------------------------------------|---------------------------------------------------------|
| SSL Profile (Server)                         | Selected     Available       /Common<br>serverssl     < |
| SMTPS Profile                                | None \$                                                 |
| Client LDAP Profile                          | None ¢                                                  |
| Server LDAP Profile                          | None \$                                                 |
| SMTP Profile                                 | None ¢                                                  |
| VLAN and Tunnel Traffic                      | All VLANs and Tunnels \$                                |
| Source Address Translation                   | None ¢                                                  |
| Content Rewrite                              |                                                         |
| Rewrite Profile +                            | None ¢                                                  |
| HTML Profile                                 | None ¢                                                  |
| Access Policy                                |                                                         |
| Access Profile                               | profileLDAP \$                                          |
| Connectivity Profile +                       | None ¢                                                  |
| Per-Request Policy                           | None ¢                                                  |
| VDI Profile                                  | None 🛊                                                  |
| Application Tunnels (Java & Per-<br>App VPN) | Enabled                                                 |
| OAM Support                                  | Enabled                                                 |
| PingAccess Profile                           | None ¢                                                  |
| Acceleration                                 |                                                         |
| Rate Class                                   | None 🛊                                                  |
| OneConnect Profile                           | None \$                                                 |
| NTLM Conn Pool                               | None \$                                                 |
| HTTP Compression Profile                     | None \$                                                 |
| Web Acceleration Profile                     | None ¢                                                  |
| HTTP/2 Profile                               | None \$                                                 |
| Update Delete                                |                                                         |

Add Active Directory (AD) details under Access -> Authentication -> Active Directory

| Acces | Access » Authentication » adfs |        |  |  |
|-------|--------------------------------|--------|--|--|
| ☆ -   | Properties                     | Groups |  |  |

#### **General Properties**

| Name             | adfs             |
|------------------|------------------|
| Partition / Path | Common           |
| Туре             | Active Directory |

#### Configuration

| Domain Name                                   | cisco.com                                                              |                  |  |  |  |  |
|-----------------------------------------------|------------------------------------------------------------------------|------------------|--|--|--|--|
| Server Connection                             | Use Pool O Direct                                                      |                  |  |  |  |  |
| Domain Controller Pool Name                   | /Common/pool                                                           |                  |  |  |  |  |
| Domain Controllers                            | IP Address:<br>Hostname:<br>Add<br>10.78.93.153   adfsserver.cisco.com |                  |  |  |  |  |
| Server Pool Monitor                           | none 💠                                                                 |                  |  |  |  |  |
| Admin Name                                    | Administrator                                                          |                  |  |  |  |  |
| Admin Password                                |                                                                        |                  |  |  |  |  |
| Verify Admin Password                         |                                                                        |                  |  |  |  |  |
| Group Cache Lifetime                          | 30                                                                     | Days Clear Cache |  |  |  |  |
| Password Security Object Cache<br>Lifetime    | 30                                                                     | Days Clear Cache |  |  |  |  |
| Kerberos Preauthentication<br>Encryption Type | None 🗘                                                                 |                  |  |  |  |  |
| Timeout                                       | 15                                                                     | seconds          |  |  |  |  |
| Update Delete                                 |                                                                        |                  |  |  |  |  |
|                                               |                                                                        |                  |  |  |  |  |

Create a new IdP service under Access -> Federation -> SAML Identity Provider -> Local IdP Services

| Edit IdP Service                                                                                                    |                                                                                                    | × |
|----------------------------------------------------------------------------------------------------|----------------------------------------------------------------------------------------------------|---|
| <ul> <li>General Settings</li> <li>SAML Profiles</li> <li>Endpoint Settings</li> <li>Assertion Settings</li> <li>SAML Attributes</li> <li>Security Settings</li> </ul> | IdP Service Name*:<br>/Common/smart-86-idpservice<br>IdP Entity ID*:<br>https://f5-idp.cisco.com<br>IdP Name Settings<br>Scheme : Host :<br>https f5-idp.cisco.com<br>Description :<br>Log Setting :<br>From Access Profile Create | ] |
|                                                                                                    | OK Cancel                                                                                                    |   |

| Edit IdP Service                                                                                                    |                                                                            | × |
|----------------------------------------------------------------------------------------------------|----------------------------------------------------------------------------|---|
| <ul> <li>General Settings</li> <li>SAML Profiles</li> <li>Endpoint Settings</li> <li>Assertion Settings</li> <li>SAML Attributes</li> <li>Security Settings</li> </ul> | SAML Profiles<br>Web Browser SSO<br>Enhanced Client or Proxy Profile (ECP) |   |
|                                                                                                    | OK Cancel                                                                  |   |

| Edit IdP Service                                                                                                    | ×                                                                                                    |
|----------------------------------------------------------------------------------------------------|----------------------------------------------------------------------------------------------------|
| <ul> <li>General Settings</li> <li>SAML Profiles</li> <li>Endpoint Settings</li> <li>Assertion Settings</li> <li>SAML Attributes</li> <li>Security Settings</li> </ul> | Assertion Subject Type :<br>Transient Identifier  Assertion Subject Value*: %{session.logon.last.username}  Authentication Context Class Reference : urn:oasis:names:tc:SAML:2.0:ac:classes:PasswordProtectedTransport  Assertion Validity (in seconds) : 600  Enable encryption of Subject: Encryption Strength : AES128 |
|                                                                                                    | OK Cancel                                                                                                    |

**Note**: If a Common Access Card (CAC) is used for authentication, these attributes need to be added in the **SAML Attributes** configuration section:

Step 1. Create the **uid** attribute.

Name: uid

Value: %{session.ldap.last.attr.sAMAccountName}

Step 2. Create the user\_principal attribute.

Name: user\_principal Value: %{session.ldap.last.attr.userPrincipalName}

| Edit IdP Service                                                                                                  | ×                                                                                    |
|----------------------------------------------------------------------------------------------------|--------------------------------------------------------------------------------------|
| General Settings<br>SAML Profiles<br>Endpoint Settings<br>SAML Attributes<br>SAML Attributes<br>Security Settings | Signing Key :<br>/Common/default.key<br>Signing Certificate :<br>/Common/default.crt |
|                                                                                                    | OK Cancel                                                                            |

Note: Once the IdP service is created, there is an option to download the metadata with a button Export Metadata under Access -> Federation -> SAML Identity Provider -> Local IdP Services

## Security Assertion Markup Language (SAML) creation

#### SAML Resources

• Navigate to Access -> Federation -> SAML Resources and create a saml resource to associate with the IdP service that was created earlier

#### Access » Federation : SAML Resources » smart-86-samlresource

🕁 🗸 Properties

#### **General Properties**

| Name              | smart-86-samlresource |
|-------------------|-----------------------|
| Partition / Path  | Common                |
| Description       |                       |
| Publish on Webtop | Enable                |

#### Configuration

| \$ | smart-86-idpservice | SSO Configuration |
|----|---------------------|-------------------|
|----|---------------------|-------------------|

#### **Customization Settings for English**

| Language             | English                              |  |  |  |  |  |
|----------------------|--------------------------------------|--|--|--|--|--|
| Caption              | smart-86-samIresource                |  |  |  |  |  |
| Detailed Description |                                      |  |  |  |  |  |
| Image                | Choose file No file chosen View/Hide |  |  |  |  |  |
| Update Delete        |                                      |  |  |  |  |  |

#### Webtops

Create a webtop under Access -> Webtops

| Properties                                          |                 |  |  |
|-----------------------------------------------------|-----------------|--|--|
| General Properties                                  |                 |  |  |
| Name                                                | Smart-86-Webtop |  |  |
| Partition / Path                                    | Common          |  |  |
| Туре                                                | Full            |  |  |
| Configuration                                       |                 |  |  |
| Minimize To Tray                                    | Enabled         |  |  |
| Show a warning message when the webtop window close | Enabled         |  |  |
| Show URL Entry Field                                | Enabled         |  |  |
| Show Resource Search                                | Enabled         |  |  |
| Fallback Section                                    |                 |  |  |
| Initial State                                       | Expanded \$     |  |  |
| Update Delete                                       |                 |  |  |

## Virtual Policy Editor

Navigate to the policy created earlier and click on edit link

| Acce  | Access » Profiles / Policles : Access Profiles (Per-Session Policies) |            |                      |             |                 |  |             |              |                    |        |        |                     |                 |                  |
|-------|-----------------------------------------------------------------------|------------|----------------------|-------------|-----------------|--|-------------|--------------|--------------------|--------|--------|---------------------|-----------------|------------------|
| * -   | Access I                                                              | Profiles   | Per-Request Policies | Policy Sync | Customization - |  |             |              |                    |        |        |                     |                 |                  |
| _     |                                                                       |            |                      |             |                 |  |             |              |                    |        |        |                     |                 |                  |
| •     |                                                                       |            | Sear                 | ch          |                 |  |             |              |                    |        |        |                     | C               | reate            |
|       | - Status                                                              | Access     | Profile Name         |             |                 |  | Application | Profile Type | Per-Session Policy | Export | Сору   | Logs                | Virtual Servers | Partition / Path |
|       | 1                                                                     | LDAPAcc    | essProfile           |             |                 |  |             | SSO          |                    |        |        | default-log-setting | LdapVS          | Common           |
|       | 1 P                                                                   | Name       |                      |             |                 |  |             | All          | - C-40             | Export | Copy   | default-log-setting |                 | Common           |
|       | 1                                                                     | Smart-86   | AccessProfile        |             |                 |  |             | LTM-APM      | Edit               | Export | Copy   | default-log-setting |                 | Common           |
|       | 1                                                                     | Test       |                      |             |                 |  |             | SSO          |                    |        |        | default-log-setting |                 | Common           |
|       | 1                                                                     | access     |                      |             |                 |  |             | All          | (none)             | (none) | (none) |                     |                 | Common           |
|       | P                                                                     | profile2   |                      |             |                 |  |             | SSL-VPN      | 🗗 Edit             | Export | Сору   | default-log-setting |                 | Common           |
|       | 1                                                                     | profile3   |                      |             |                 |  |             | LTM-APM      | Edit               | Export | Copy   | default-log-setting |                 | Common           |
|       | 1                                                                     | profileLD/ | \P                   |             |                 |  |             | All          | Edit               | Export | Copy   | default-log-setting | IdP<br>Idp_Test | Common           |
| Delet | e App                                                                 | ly         |                      |             |                 |  |             |              |                    |        |        |                     |                 |                  |

• The virtual policy editor opens

| <u>6</u>                                                                         |
|----------------------------------------------------------------------------------|
| Access Policy: /Common/profileLDAP Edit Endings (Endings: Allow, Deny [default]) |
| Start fallback + Logon Page fallback +                                           |
| Add New Macro                                                                    |

Click on the 
 icon and add elements as described

Step 1. Logon page element - Leave all elements to default.

Step 2. **AD Auth** -> Choose the ADFS configuration created earlier.

| Properties Branch Rules                | Properties Branch Rules |  |  |  |  |  |  |
|----------------------------------------|-------------------------|--|--|--|--|--|--|
| Name: AD Auth                          |                         |  |  |  |  |  |  |
| Active Directory                       |                         |  |  |  |  |  |  |
| Туре                                   | Authentication \$       |  |  |  |  |  |  |
| Server                                 | /Common/adfs 🕏          |  |  |  |  |  |  |
| Cross Domain Support                   | Disabled \$             |  |  |  |  |  |  |
| Complexity check for Password<br>Reset | Disabled \$             |  |  |  |  |  |  |
| Show Extended Error                    | Disabled \$             |  |  |  |  |  |  |
| Max Logon Attempts Allowed             | 3 \$                    |  |  |  |  |  |  |
| Max Password Reset Attempts<br>Allowed | 3 🗘                     |  |  |  |  |  |  |

Step 3. AD Query element - Assign the necessary details.

| Properties Branch Rules                             |                                               |            |  |
|-----------------------------------------------------|-----------------------------------------------|------------|--|
| Name: AD Query                                      |                                               |            |  |
| Active Directory                                    | Directory                                     |            |  |
| Туре                                                | Query \$                                      |            |  |
| Server                                              | /Common/adfs \$                               |            |  |
| SearchFilter                                        | sAMAccountName=%{session.logon.last.username} | //         |  |
| Fetch Primary Group                                 | Disabled \$                                   |            |  |
| Cross Domain Support                                | Disabled \$                                   |            |  |
| Fetch Nested Groups                                 | Disabled \$                                   |            |  |
| Complexity check for Password<br>Reset              | Disabled \$                                   |            |  |
| Max Password Reset Attempts<br>Allowed              | 3 \$                                          |            |  |
| Prompt user to change password<br>before expiration | none 🗘 0                                      |            |  |
|                                                     |                                               |            |  |
| Add new entry                                       | Add new entry Insert Before: 1                |            |  |
| Required Attributes (optional)                      |                                               |            |  |
| 1                                                   | cn                                            | <b>V</b> X |  |
| 2                                                   | displayName                                   |            |  |
| 3                                                   | distinguishedName                             |            |  |
| 4                                                   | dn                                            |            |  |
| 5                                                   | employeeID                                    |            |  |
| 6                                                   | givenName                                     |            |  |
| 7                                                   | homeMDB                                       |            |  |
| 8                                                   | mail                                          |            |  |
| Cancel Save                                         |                                               | Help       |  |

Step 4. Advance Resource Assign - Associate the saml resource and the webtop created earlier.

|    | roperties Branch Rules                                                                                     |     |
|----|----------------------------------------------------------------------------------------------------|-----|
| _  | ame: Advanced Resource Assign                                                                              |     |
|    | esource Assignment                                                                                         |     |
|    | Add new entry                                                                                              | Ins |
| 56 | Expression: Empty change                                                                                   |     |
| e  | SAML: /Common/ids_pipeline, /Common/smart-86-samlresource<br>Webtop: /Common/Smart-86-Webtop<br>Add/Delete |     |
|    |                                                                                                    |     |

### Service Provider (SP) Metadata Exchange

• Manually import the certificate of the IdS to Big-IP through **System** -> **Certificate Management** -> **Traffic Management** 

**Note**: Ensure that the certificate consists of BEGIN CERTIFICATE and END CERTIFICATE tags.

| Name                   | smart88crt.crt     |  |
|------------------------|--------------------|--|
| Partition / Path       | Common             |  |
| Certificate Subject(s) | smart-88.cisco.com |  |

#### **Certificate Properties**

| Public Key Type          | RSA                                                                                                    |
|--------------------------|----------------------------------------------------------------------------------------------------|
| Public Key Size          | 2048 bits                                                                                                    |
| Expires                  | Nov 17 2019 21:10:10 GMT                                                                                     |
| Version                  | 3                                                                                                    |
| Serial Number            | 915349505                                                                                                    |
| Subject                  | Common Name: smart-88.cisco.com<br>Organization:<br>Division:<br>Locality:<br>State Or Province:<br>Country: |
| Issuer                   | Self                                                                                                    |
| Email                    |                                                                                                    |
| Subject Alternative Name |                                                                                                    |
| Import Export Delete     |                                                                                                    |

- Create a new entry from sp.xml under Access -> Federation -> SAML Identity Provider -> External SP Connectors
- Bind the SP connector to the IdP service under Access -> Federation -> SAML Identity Provider -> Local IdP Services

## Verify

There is currently no verification procedure available for this configuration.

## Troubleshoot

## **Common Access Card (CAC) Authentication Failure**

If SSO authentication fails for CAC users, check the UCCX ids.log to verify the SAML Attributes were set properly.

If there is a configuration issue, a SAML failure occurs. For example, in this log snippet, the user\_principal SAML attribute is not configured on the IdP.

YYYY-MM-DD hh:mm:SS.sss GMT(-0000) [IdSEndPoints-SAML-59] ERROR com.cisco.ccbu.ids IdSSAMLAsyncServlet.java:465 - Could not retrieve from attributes map: user\_principal YYYY-MM-DD hh:mm:SS.sss GMT(-0000) [IdSEndPoints-SAML-59] ERROR com.cisco.ccbu.ids IdSSAMLAsyncServlet.java:298 - SAML response processing failed with exception com.sun.identity.saml.common.SAMLException: Could not retrieve user\_principal from saml response at com.cisco.ccbu.ids.auth.api.IdSSAMLAsyncServlet.getAttributeFromAttributesMap(IdSSAMLAsyncServlet.java:4 66) at com.cisco.ccbu.ids.auth.api.IdSSAMLAsyncServlet.processSamlPostResponse(IdSSAMLAsyncServlet.java:263 ) at com.cisco.ccbu.ids.auth.api.IdSSAMLAsyncServlet.processIdSEndPointRequest(IdSSAMLAsyncServlet.java:17 6) at com.cisco.ccbu.ids.auth.api.IdSEndPoint\$1.run(IdSEndPoint.java:269) at java.util.concurrent.ThreadPoolExecutor.runWorker(ThreadPoolExecutor.java:1145) at java.util.concurrent.ThreadPoolExecutor\$Worker.run(ThreadPoolExecutor.java:615) at java.lang.Thread.run(Thread.java:745)

## **Related Information**

<u>Technical Support & Documentation - Cisco Systems</u>